# tehnotzka

https://tehnoteka.rs

## Uputstvo za upotrebu (EN)

HONOR laptop MagicBook X15 53011TVL-001

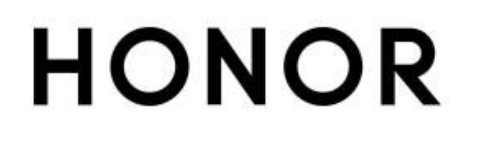

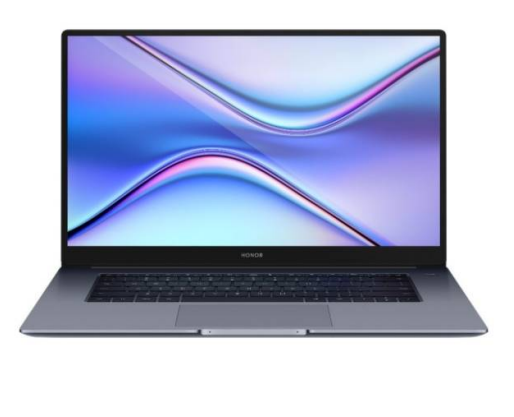

Tehnoteka je online destinacija za upoređivanje cena i karakteristika bele tehnike, potrošačke elektronike i IT uređaja kod trgovinskih lanaca i internet prodavnica u Srbiji. Naša stranica vam omogućava da istražite najnovije informacije, detaljne karakteristike i konkurentne cene proizvoda.

Posetite nas i uživajte u ekskluzivnom iskustvu pametne kupovine klikom na link:

https://tehnoteka.rs/p/honor-laptop-magicbook-x15-53011tvl-001-akcija-cena/

## **User Guide**

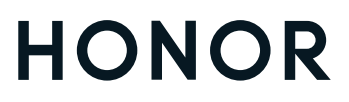

## Contents

### Get to know your computer

|              | Appearance                                        | 1  |
|--------------|---------------------------------------------------|----|
|              | Powering on and off                               | 3  |
|              | Keyboard                                          | 3  |
|              | Touchpad                                          | 4  |
|              | Charging the computer                             | 6  |
| Getting star | rted                                              |    |
|              | Step 1: Connecting to a network                   | 8  |
|              | Step 2: Activating Windows                        | 8  |
|              | Step 3: Enrolling a fingerprint                   | 8  |
|              | Step 4: Updating the drivers                      | 9  |
| Highlighted  | features                                          |    |
|              | HONOR Magic-link                                  | 10 |
|              | Performance mode                                  | 10 |
|              | Eye Comfort mode                                  | 11 |
|              | F10 factory reset (not available in some regions) | 11 |
| Learn abour  | t Windows 11                                      |    |
|              | Using the Start menu                              | 12 |
|              | Action center                                     | 12 |
| Accessories  | s and extensions                                  |    |
|              | Bluetooth mouse (optional)                        | 14 |
| About this u | user guide                                        |    |
| Safety infor | mation                                            |    |
|              |                                                   |    |

### **Personal Information and Data Security**

**Legal Notice** 

## Get to know your computer

### **Appearance**

*i* Keyboard layout varies by country or region. Actual product may differ.

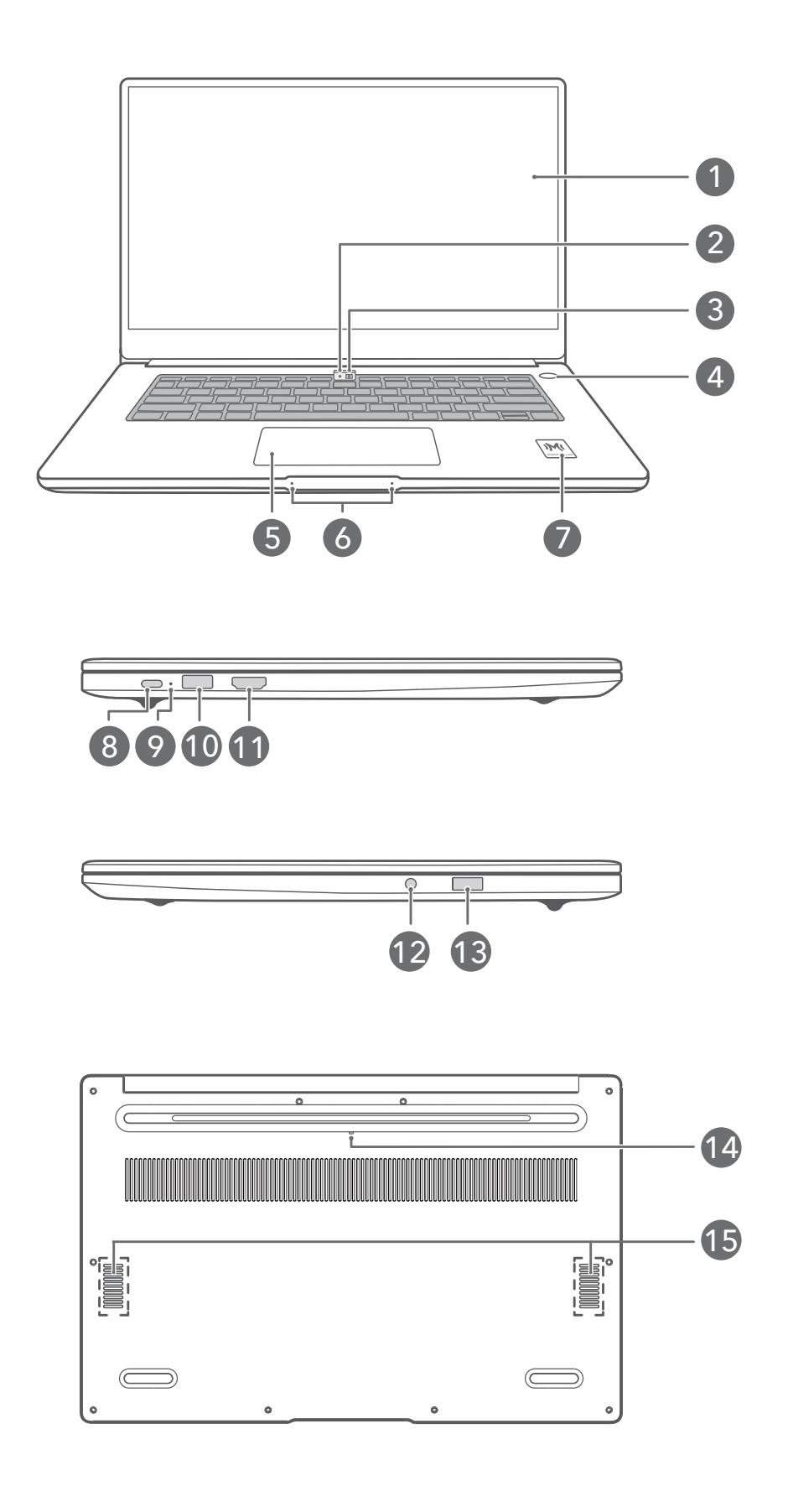

| 1  | <b>Display</b><br>Displays the computer desktop.                                                                                                    |
|----|----------------------------------------------------------------------------------------------------|
| 2  | Camera indicator<br>Indicates the camera's status. Lights up steady white when the camera is active.                                                                                                    |
| 3  | <b>Recessed camera</b><br>Press the button to reveal the camera. You can then use it in Camera or other apps to<br>take photos or make video chats. Press the button again to hide the camera.                                                                                                    |
| 4  | <b>Fingerprint power button</b><br>After enrolling a fingerprint, simply press the power button with the enrolled finger to<br>power on and unlock the computer without having to enter a password.                                                                                                    |
| 5  | <b>Touchpad</b><br>Provides similar functionality to a mouse. A convenient way to control the computer.                                                                                                    |
| 6  | <b>Microphone</b><br>Use the microphone to conduct video meetings, voice calls, or make audio recordings.                                                                                                    |
| 7  | <ul> <li>HONOR Magic-link icon</li> <li>Tap the NFC detection area on some Honor phones against the HONOR Magic-link icon on the computer to use the HONOR Magic-link feature.</li> <li>i Do not tear off or damage HONOR Magic-link icon as it may cause HONOR Magic-link to stop working properly.</li> </ul> |
| 8  | <ul> <li>USB-C port</li> <li>Connects the power adapter to charge the computer.</li> <li>Connects to mobile phones, USB drives, and other external devices to transfer files.</li> </ul>                                                                                                    |
| 9  | <ul> <li>Charging indicator</li> <li>Indicates the battery's charge status when charging:</li> <li>Blinks white when charging.</li> <li>Steady white when the computer is fully charged and stops charging.</li> </ul>                                                                                          |
| 10 | <b>USB-A (USB 3.2 Gen 1) port</b><br>Connects to mobile phones, USB drives, and other external devices to transfer data.                                                                                                    |
| 11 | <b>HDMI port</b><br>A high-definition multimedia port. Connects to external displays.                                                                                                    |
| 12 | Headset jack<br>Connects to a headset.                                                                                                    |
| 13 | USB 2.0 port<br>Connects to mobile phones, USB drives, and other external devices to transfer data.                                                                                                    |

| 14 | Camera drainage hole                                                                  |
|----|---------------------------------------------------------------------------------------|
|    | The camera is connected to a water drainage hole below the computer. If you           |
|    | accidentally spill a small amount of liquid on the camera, it will drain out from the |
|    | drainage hole. Note that spilling liquid on the keyboard may damage the computer.     |
| 15 | Speaker                                                                               |
|    | Generate sound.                                                                       |

### **Powering on and off**

When powering on the computer for the first time, connect the power adapter, and the computer will power on automatically. The computer will enter the startup screen shortly after the screen lights up.

When the computer is powered off, press the Power button until the screen or keyboard lights up to power on or wake the computer.

When using the computer, click  $\blacksquare$  >  $\bigcirc$  to sleep, shut down, or restart the computer.

A Press and hold the power button for approximately 10 seconds to force shutdown the computer. Force shutdowns may cause unsaved data to be lost. Use with caution.

## Keyboard

*i* Keyboard keys may vary depending on your device model.

#### Shortcut keys

Press the Fn key, the indicator lights up, which means the F keys, such as F1 and F2, are now in shortcut (hotkey) mode to perform common actions.

| ₩ F1                   | Decrease screen brightness.                                                            |
|------------------------|----------------------------------------------------------------------------------------|
| 关<br>F2                | Increase screen brightness.                                                            |
| <u></u> F3             | Enable, disable, or adjust the brightness of the keyboard backlight.    If there is no |
| □<br>F4                | Mute or unmute.                                                                        |
| [□] <sup>,</sup><br>F5 | Decrease the volume.                                                                   |
| 口 <sup>测</sup><br>F6   | Increase the volume.                                                                   |

| F7             | Enable or disable the microphone. |
|----------------|-----------------------------------|
| I□I<br>F8      | Switch projection mode.           |
| ج           F9 | Enable or disable Wi-Fi.          |
| IMI<br>F10     | Open PC Manager.                  |

#### Switching between shortcut and function key modes

In function key mode, the F keys have different functions depending on the software that is running.

To use the F keys as function keys, you can:

- Press the Fn key and the indicator will light up. The F keys, such as F1 and F2, will then work as shortcuts (hotkeys). To return to function key mode, press the Fn key then the indicator will turn off.
- Press Fn+Del/Ins together to insert and overwrite content; press Del/Ins alone to delete content from front to back.
- To make the F keys work as function keys by default, go to Setting > System in PC Manager and enable "Prioritize functions". To switch back to the shortcut key mode, enable "Prioritize hotkeys".

#### Windows 11 new keyboard shortcuts

| Key Combination | Function                                                                |
|-----------------|-------------------------------------------------------------------------|
| Win+a           | Open action center.                                                     |
| Win+n           | Open notification center.                                               |
| Win+w           | Open widgets panel.                                                     |
| Win+z           | Quick access to snap layout.                                            |
|                 | This function is only enabled when there is a window in the foreground. |
|                 | _                                                                       |

## Touchpad

The touchpad provides similar functionality to a mouse and is a convenient way to control the computer.

*i* Not all gestures are available in all apps.

#### **Common touchpad gestures**

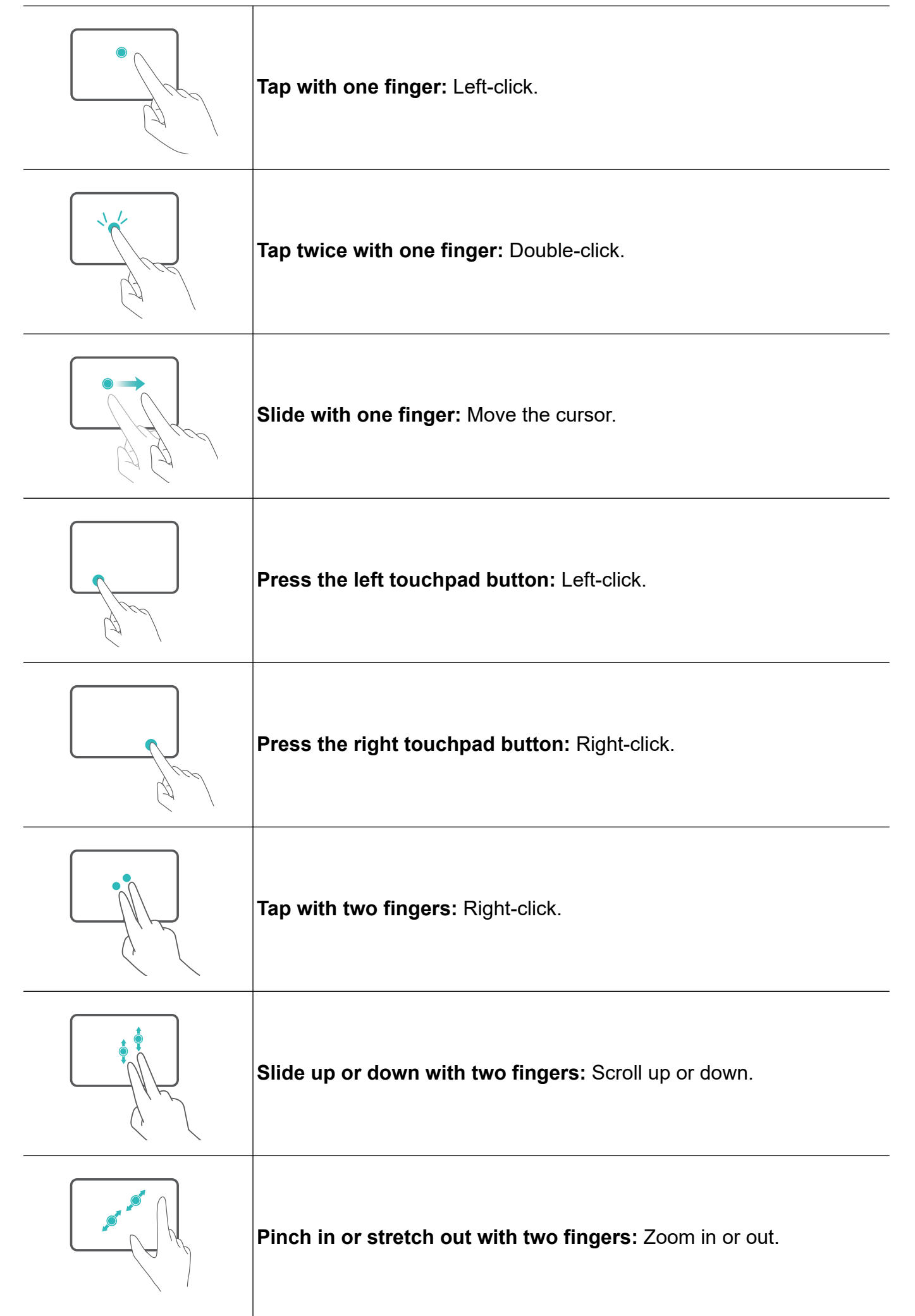

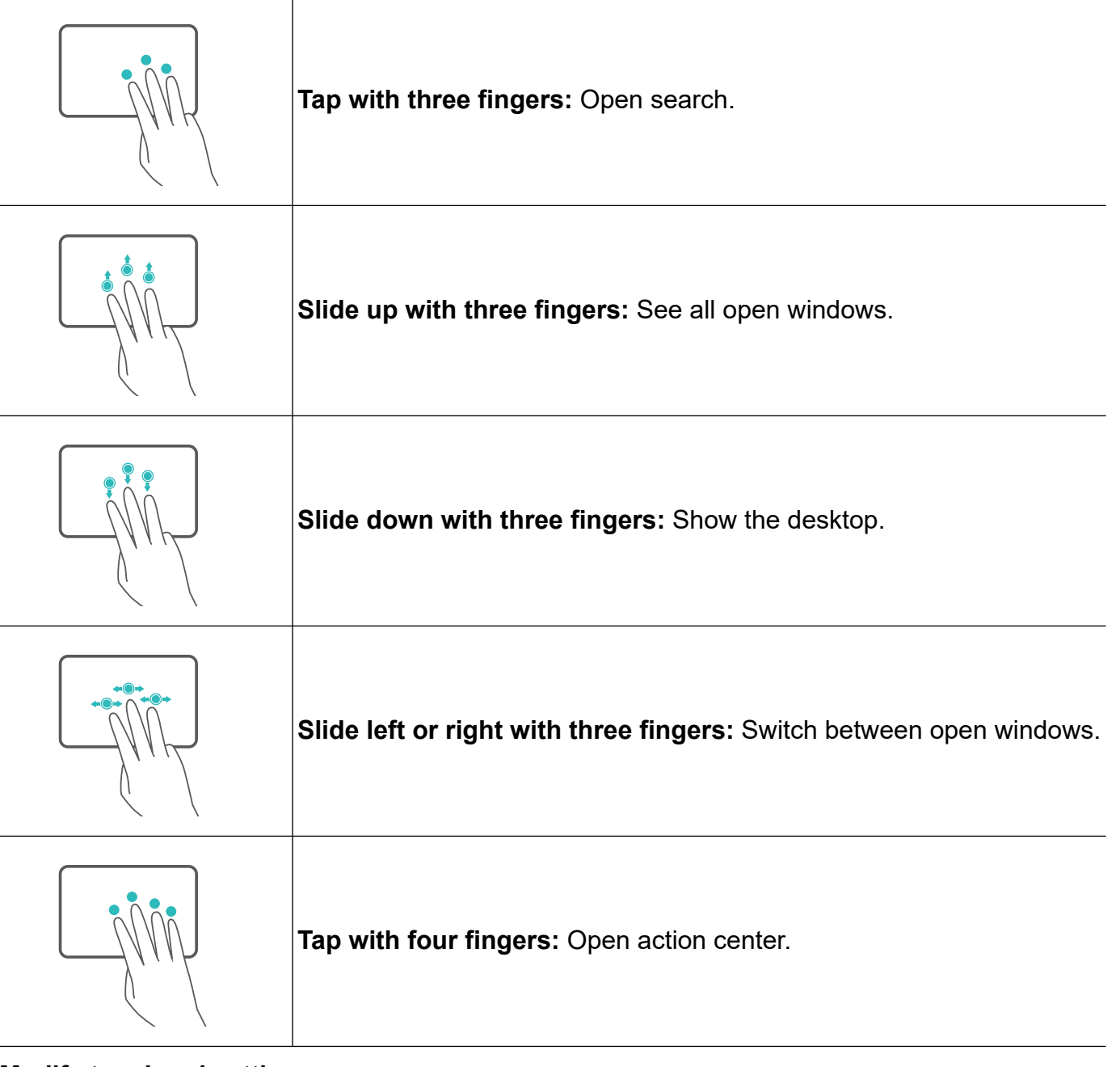

#### Modify touchpad settings

You can modify touchpad settings to suit your own preferences.

- 1 Click **■** > **۞** to open Settings.
- 2 On the Settings screen, click **Bluetooth and other devices > Touchpad** to:
- Enable or disable the touchpad.
- $\boldsymbol{\cdot}$  Automatically enable or disable the touchpad when a mouse is connected.
- Change the touchpad scroll direction.
- Configure touchpad gestures.

### **Charging the computer**

The computer will display a prompt when the battery is running low. If you see this prompt, charge your computer as soon as possible or it will affect your normal use.

Charging the computer with a power adapter

The computer features a non-removable rechargeable battery. Connect the power adapter and charging cable to charge the computer. The battery charges more quickly when the computer is powered off or in Sleep mode.

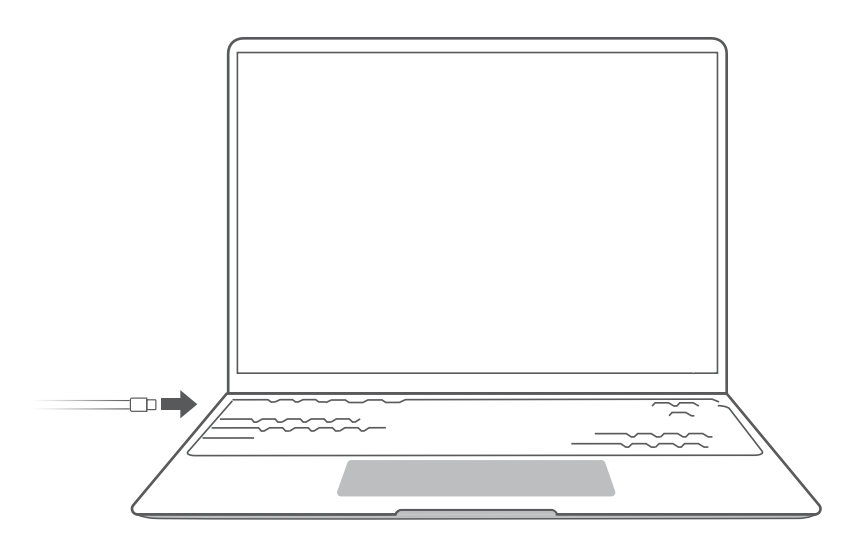

#### Safety information

- Charge the computer at room temperature in a well-ventilated, shaded area. Charging the computer in hot environments may damage the internal components.
- Charging duration may vary based on the ambient temperature and battery use.
- It is normal for the computer to become warm after prolonged use or charging. If it becomes hot to the touch, disable non-essential features and disconnect the charger.
- The battery is subject to wear over time. If the computer's standby time appears to have fallen, do not attempt to replace the battery by yourself. Instead, take the computer and proof of purchase to an authorized Honor Customer Service Center for assistance.

## **Getting started**

## **Step 1: Connecting to a network**

Click in the lower right corner of the desktop. Select a Wi-Fi network and follow the instructions to establish a connection.

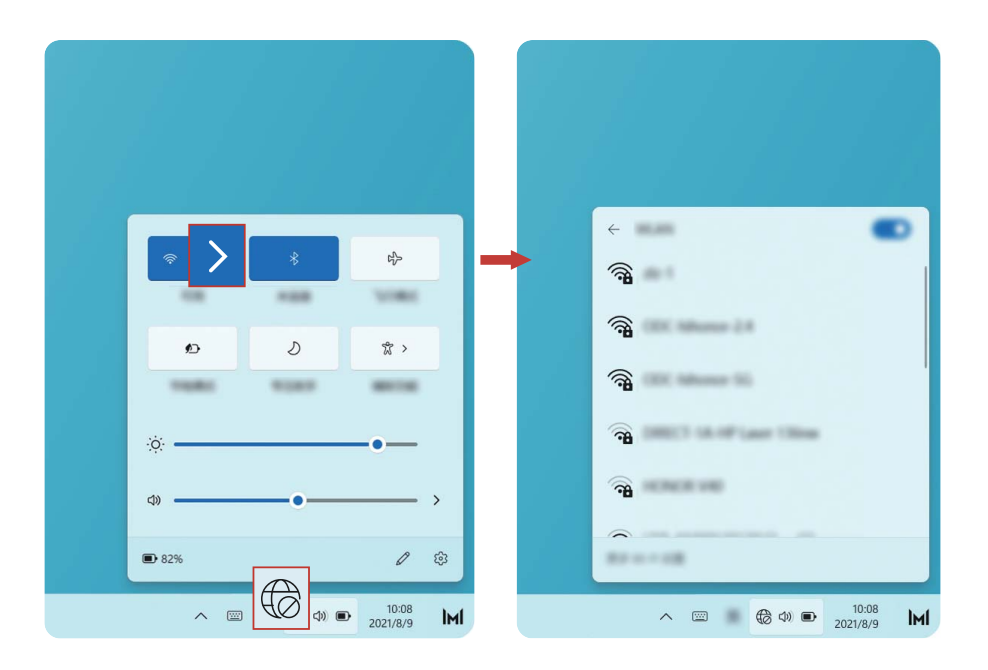

### **Step 2: Activating Windows**

Windows will activate automatically when you connect to the Internet for the first time. Click **Settings > System > Activation** to check if Windows has been activated.

If Windows cannot be activated, restart the computer, connect to the network, and try again. If the issue persists, connect to a different network or wait a while before trying again.

*i* If Windows is not activated, some features on your computer may be restricted.

### **Step 3: Enrolling a fingerprint**

If you skipped the fingerprint enrollment process during the initial setup, click **Settings** > **Accounts** > **Sign-in options** > **Fingerprint recognition (Windows Hello)**. Select Windows Hello Fingerprint, then follow the instructions to enroll your fingerprint.

- ♥ Ensure that your fingertips are clean and dry, or your fingerprint may not be enrolled correctly.
  - Each user can enroll up to 10 fingerprints.

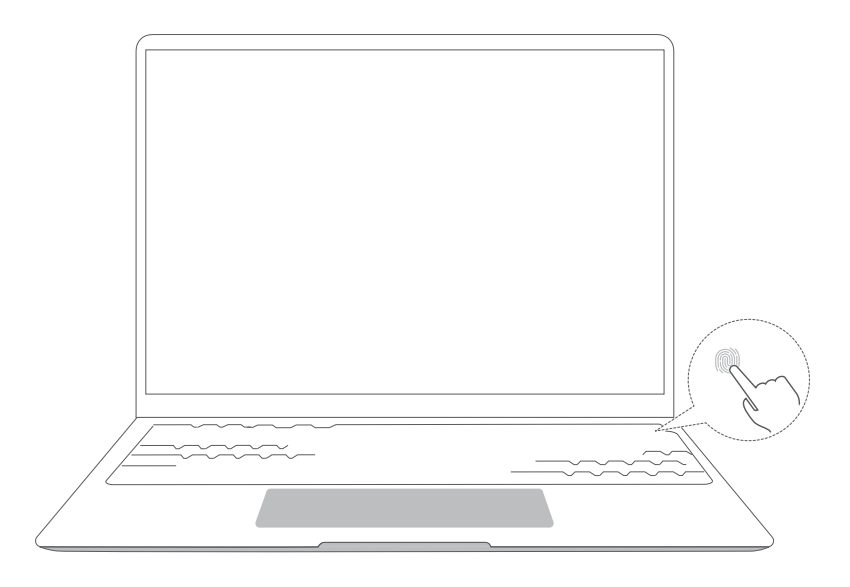

## **Step 4: Updating the drivers**

You can manage drivers in PC Manager. If driver updates are available, follow the instructions to complete the updates.

*i* Check and update your drivers regularly to improve the stability and performance of the computer.

## **Highlighted features**

## **HONOR Magic-link**

More than just a tap: Project a virtual version of your phone on the laptop. Control apps and files on your phone easily using your laptop. Drag to transfer files instantly between the two and share clipboards.

- **Multi-Screen Collaboration:** Easily access phone apps and files on the computer, as well as answer voice and video calls to your phone. Drag and drop to transfer files between your phone and computer.
- Sharing files: Tap your phone on the computer to share files. Shake your phone to record the computer screen.
- **Sync data:** Copy content from your phone to the computer and vice versa with a shared clipboard. Updated files on your phone can also be automatically synced to the computer.

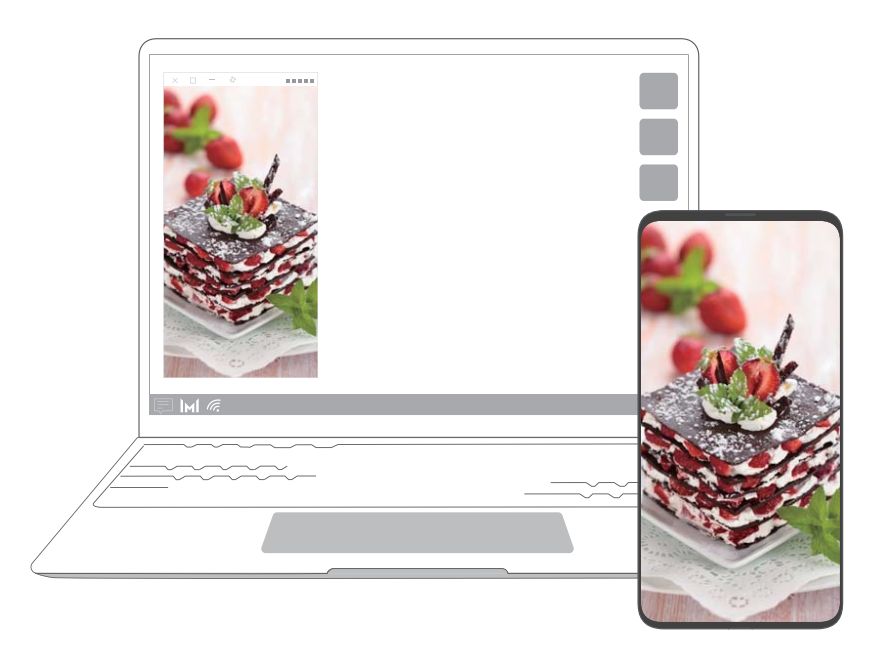

### **Performance mode**

The computer comes with a Performance mode that increases performance. When Performance mode is enabled, it is normal for the computer's fans may become louder, the computer to become hotter, and battery level to fall more quickly.

Performance mode can be enabled or disabled through this methods when the computer is connected to power and its battery level is higher than 20%:

- Method 1: In hotkey mode, press Fn + P. If the  $\bigcirc$  /  $\bigcirc$  icon is displayed on the desktop, it means Performance mode has been successfully enabled or disabled.
- Method 2: Open PC Manager, then click Power manager > Performance. If the icon is displayed on your desktop, Performance mode has been enabled. To disable Performance

mode, select other mode. If the  $\bigcirc$  icon is displayed on your desktop, Performance mode has been disabled.

Performance mode will automatically be disabled if the computer is disconnected from power, its battery level falls below 20%, it enters Standby or Sleep, or if it is restarted. To enable it again, follow the methods described above.

### Eye Comfort mode

Enable Eye Comfort mode when using the computer for prolonged periods to prevent eye strain and fatigue.

Right-click any empty space on the desktop, click **Show more options** > **Display Manager**, and enable Eye Comfort.

*i* The screen will have a slightly yellow hue when Eye Comfort mode is enabled.

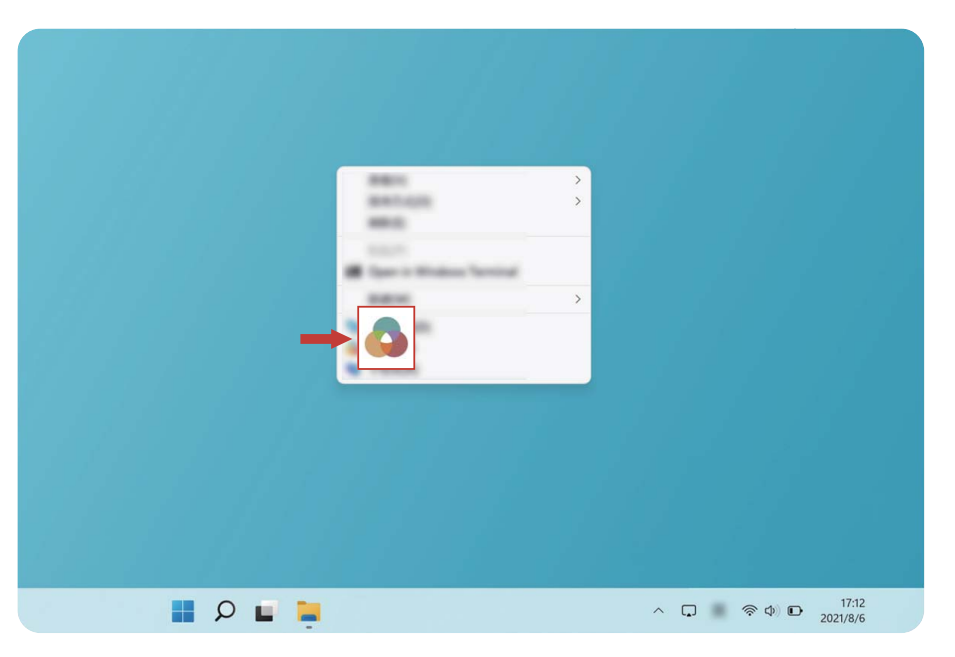

### F10 factory reset (not available in some regions)

The computer's built-in F10 factory reset feature can quickly restore your computer to its initial or factory state.

- All data on the C drive will be deleted during a factory reset. Make sure to back up your data before proceeding.
  - This feature is not available in some countries and regions.
- 1 Connect the computer to the power adapter. Then, press the Power button, and press F10 for multiple times constantly or hold F10 to access the restore screen.
- **2** Follow the instructions to perform a factory reset.

## Learn about Windows 11

## **Using the Start menu**

Use the Start menu to access apps, settings, and files on your computer.

Click to open the Start menu.

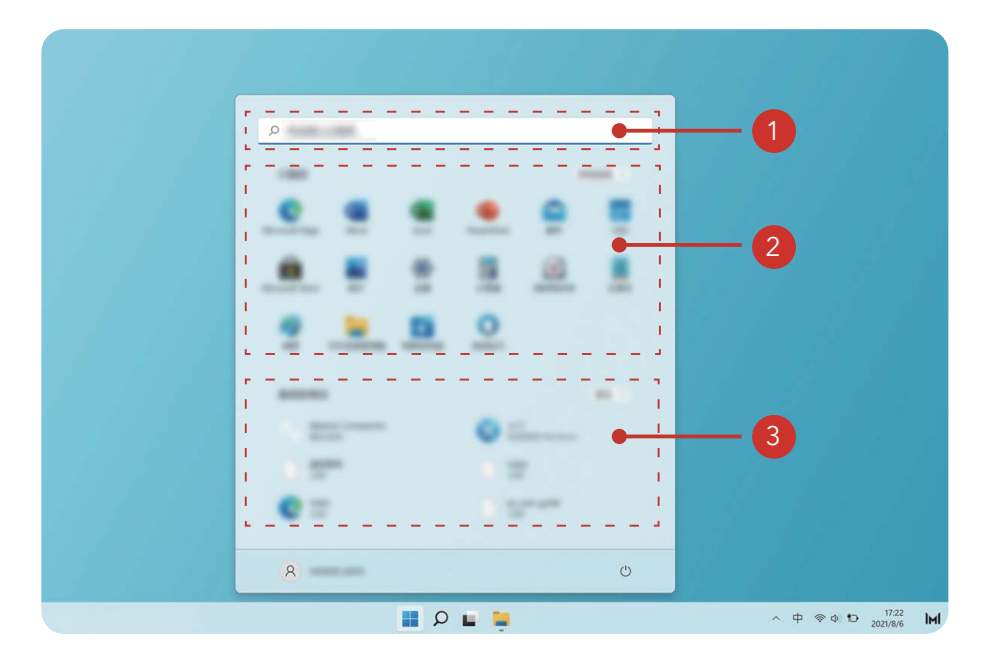

- Click <sup>©</sup> to change, lock, or sign out of the current user account.
- Click to sleep, shut down, or restart the computer.
- • is the search area: enter the content to be searched here.
- 2 is the application area: drag up and down to see all applications and programs.
- Is the recent files area: shows recently opened files and new applications.

### **Action center**

In the action center, you can quickly turn on or off features or change the settings.

Press Win+a to open the action center. You can then:

- · Quickly open Settings, projection options, and more.
- Quickly access frequently used settings (such as Battery Saver, Flight mode, Screen Brightness, and more).

|                             |                                    | * |                             |
|-----------------------------|------------------------------------|---|-----------------------------|
| l d) > i<br>l l = 82% ℓ ⊗ l |                                    | ٥ |                             |
|                             | I<br>I ⊄0)<br>I<br>I<br>I<br>B 82% | • | )  <br> <br> <br> <br> <br> |

## **Accessories and extensions**

## **Bluetooth mouse (optional)**

The Honor Bluetooth mouse connects to the computer wirelessly via Bluetooth. To start using the Bluetooth mouse, you must first pair it with the computer.

#### Getting to know the Bluetooth mouse

*i* The Bluetooth mouse is an optional accessory and is sold separately.

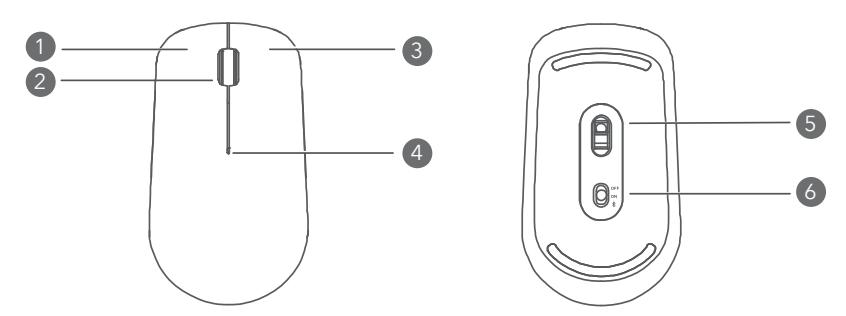

| 1 | Left button  | 2 | Scroll wheel + Middle button                                                                                                  |
|---|--------------|---|----------------------------------------------------------------------------------------------------|
| 3 | Right button | 4 | <ul> <li>LED indicator</li> <li>i If the indicator blinks red, the battery is low on power and should be replaced.</li> </ul> |
| 5 | Sensor       | 6 | Power/Bluetooth pairing switch                                                                                                |

#### Install the battery

As illustrated below, remove the battery cover from the mark located at the bottom end of the mouse. Insert one AA battery, making sure to match the + and - signs in the battery compartment. Close the cover.

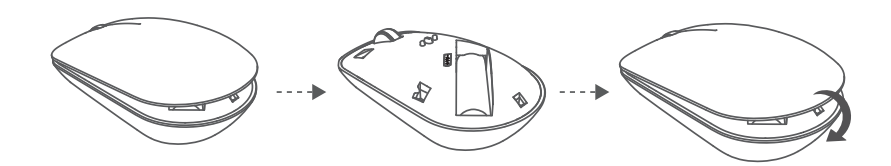

#### Pairing the Bluetooth mouse with the computer

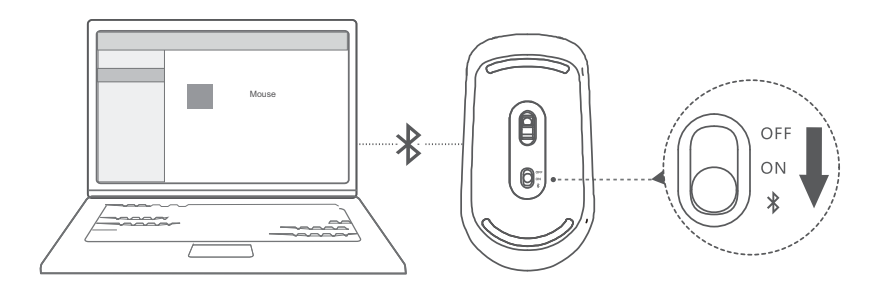

- **1** Toggle the Bluetooth pairing switch at the bottom of the mouse to \* for approximately 3 seconds. Once the indicator starts blinking, the Bluetooth mouse is ready to pair.
- 2 On your computer, click > ◇ > Bluetooth & devices, click Add device to add Bluetooth devices, and choose HONOR Mouse in the Bluetooth device list. Allow a few moments for pairing to complete.

## About this user guide

This user guide is only for use with associated computers that run the Windows 11 operating system. In this guide, you will learn about the basic features of your computer. For more information about Windows 11 features, visit https://www.microsoft.com, or click **II** > **O** on your desktop.

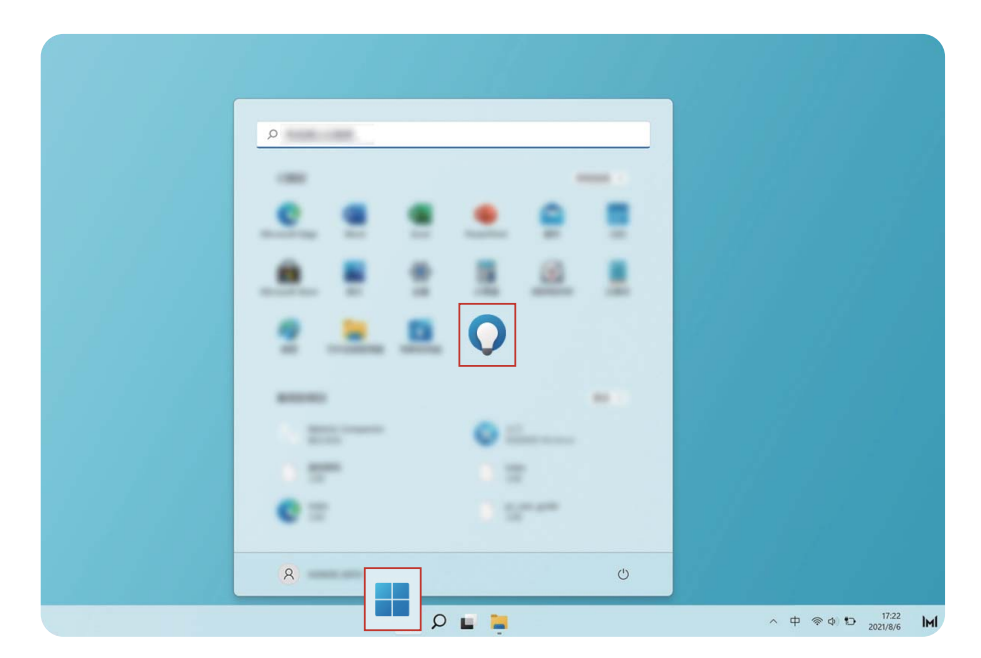

The optional accessories and software described in this guide may not be available or up-todate. The system environment described in this guide may vary from your actual system environment. Images in this manual may differ from the actual product. All illustrations are for reference only. Actual product may differ.

#### Indicators

| i         | Highlights important information and tips, and provides additional information.                                  |
|-----------|----------------------------------------------------------------------------------------------------|
|           | Indicates potential issues that may lead to damage, data loss, and other unexpected problems if left unattended. |
| $\oslash$ | Warns of potential hazards that can result in serious personal injury if not circumvented.                       |

## **Safety information**

This section contains important information about the operation of your device. It also contains information about how to use the device safely. Read this information carefully before using your device.

#### **Electronic device**

Do not use your device if using the device is prohibited. Do not use the device if doing so causes danger or interference with other electronic devices.

#### Interference with medical equipment

- Follow rules and regulations set forth by hospitals and health care facilities. Do not use your device where prohibited.
- Some wireless devices may affect the performance of hearing aids or pacemakers. Consult your service provider for more information.
- Pacemaker manufacturers recommend that a minimum distance of 15 cm be maintained between a device and a pacemaker to prevent potential interference with the pacemaker. If using a pacemaker, hold the device on the side opposite the pacemaker and do not carry the device in your front pocket.

#### Protecting your hearing when using a headset

- $\cdot$  To prevent possible hearing damage, do not listen at high volume levels for long periods.
- Using a headset at high volumes may damage your hearing. To reduce this risk, lower the headset volume to a safe and comfortable level.
- Exposure to high volumes while driving may cause distraction and increase your risk of an accident.

#### Areas with flammables and explosives

- Do not use the device where flammables or explosives are stored (in a gas station, oil depot, or chemical plant, for example). Using your device in these environments increases the risk of explosion or fire. In addition, follow the instructions indicated in text or symbols.
- Do not store or transport the device in containers with flammable liquids, gases, or explosives.

#### **Traffic security**

- Observe local laws and regulations while using the device. To reduce the risk of accidents, do
  not use your wireless device while driving.
- · Concentrate on driving. Your first responsibility is to drive safely.
- RF signals may affect the electronic systems of motor vehicles. For more information, consult the vehicle manufacturer.
- Do not place the device over the air bag or in the air bag deployment area in a motor vehicle.
   Doing so may hurt you because of the strong force when the air bag inflates.

• Wireless devices may interfere with the airplane's flight system. Do not use your device where wireless devices are not allowed according to the airplane company's regulations.

#### **Operating environment**

- Avoid dusty, damp, or dirty environments. Avoid magnetic fields. Using the device in these environments may result in circuit malfunctions.
- Do not use your device during thunderstorms to protect your device against any danger caused by lightning.
- Ideal operating temperatures are 0 °C to 35 °C. Ideal storage temperatures are -10 °C to +45
   °C. Extreme heat or cold may damage your device or accessories.
- Do not expose your device to direct sunlight (such as on a car dashboard) for prolonged periods.
- To protect your device or accessories from fire or electrical shock hazards, avoid rain and moisture.
- Keep the device away from sources of heat and fire, such as a heater, microwave oven, stove, water heater, radiator, or candle.
- Stop using your device or applications for a while if the device is overheated. If skin is exposed to an overheated device for an extended period, low temperature burn symptoms, such as red spots and darker pigmentation, may occur.
- Do not allow children or pets to bite or suck the device or accessories. Doing so may result in damage or explosion.
- Observe local laws and regulations, and respect the privacy and legal rights of others.

#### Child's safety

- Comply with all precautions with regard to child's safety. Letting children play with the device or its accessories may be dangerous. The device includes detachable parts that may present a choking hazard. Keep away from children.
- The device and its accessories are not intended for use by children. Children should only use the device with adult supervision.

#### Accessories

- Using an unapproved or incompatible power adapter, charger or battery may cause fire, explosion or other hazards.
- Choose only accessories approved for use with this model by the device manufacturer. The use of any other types of accessories may void the warranty, may violate local regulations and laws, and may be dangerous. Please contact your retailer for information about the availability of approved accessories in your area.

#### **Charger safety**

- For pluggable devices, the socket-outlet shall be installed near the devices and shall be easily accessible.
- Unplug the charger from electrical outlets and the device when not in use.

- Do not drop or cause an impact to the charger.
- If the power cable is damaged (for example, the cord is exposed or broken), or the plug loosens, stop using it at once. Continued use may lead to electric shocks, short circuits, or fire.
- Do not touch the power cord with wet hands or pull the power cord to disconnect the charger.
- Do not touch the device or the charger with wet hands. Doing so may lead to short circuits, malfunctions, or electric shocks.
- Ensure that the charger meets the requirements of Clause Q.1 in IEC62368-1/EN62368-1 and has been tested and approved according to national or local standards.
- Connect the device only to products with the USB-IF logo or with USB-IF compliance program completion.

#### **Battery safety**

- Do not connect battery poles with conductors, such as keys, jewelry, or other metal materials.
   Doing so may short-circuit the battery and cause injuries or burns.
- Keep the battery away from excessive heat and direct sunlight. Do not place it on or in heating devices, such as microwave ovens, stoves, or radiators. Batteries may explode if overheated.
- Do not attempt to modify or remanufacture the battery, insert foreign objects into it, or immerse or expose it to water or other liquids. Doing so may lead to fire, explosion, or other hazards.
- If the battery leaks, ensure that the electrolyte does not make direct contact with your skins or eyes. If the electrolyte touches your skins or splashes into your eyes, immediately flush with clean water and consult a doctor.
- In case of battery deformation, color change, or overheating while charging or storing, immediately stop using the device and remove the battery. Continued use may lead to battery leakage, fire, or explosion.
- Do not put batteries in fire as they may explode. Damaged batteries may also explode.
- Dispose of used batteries in accordance with local regulations. Improper battery use may lead to fire, explosion, or other hazards.
- Do not allow children or pets to bite or suck the battery. Doing so may result in damage or explosion.
- Do not smash or pierce the battery, or expose it to high external pressure. Doing so may lead to a short circuit or overheating.
- Do not drop the device or battery. If the device or battery is dropped, especially on a hard surface, it may be damaged.
- If the device standby time shortens significantly, replace the battery.
- This device contains a built-in battery. Do not attempt to replace the battery by yourself.
   Otherwise, the device may not run properly or the battery may get damaged. For your personal safety and to ensure that your device runs properly, you are strongly advised to contact a Honor authorized service center for a replacement.

#### **Cleaning and maintenance**

- Keep the device and accessories dry. Do not attempt to dry it with an external heat source, such as a microwave oven or hair dryer.
- Do not expose your device or accessories to extreme heat or cold. These environments may interfere with proper function and may lead to fire or explosion.
- · Avoid collision, which may lead to device malfunctions, overheating, fire, or explosion.
- Before you clean or maintain the device, stop using it, stop all applications, and disconnect all cables connected to it.
- Do not use any chemical detergent, powder, or other chemical agents (such as alcohol and benzene) to clean the device or accessories. These substances may cause damage to parts or present a fire hazard. Use a clean, soft, and dry cloth to clean the device and accessories.
- Do not place magnetic stripe cards, such as credit cards and phone cards, near the device for extended periods of time. Otherwise the magnetic stripe cards may be damaged.
- Do not dismantle or remanufacture the device and its accessories. This voids the warranty and releases the manufacturer from liability for damage. In case of damage, contact a Honor authorized service center for assistance or repair.
- If the device screen is broken in a collision, immediately stop using the device. Do not touch or attempt to remove the broken parts. Promptly contact a Honor authorized service center.

#### **Disposal and recycling information**

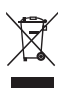

The symbol on the product, battery, literature, or packaging means that the products and batteries should be taken to separate waste collection points designated by local authorities at the end of the lifespan. This will ensure that EEE waste is recycled and treated in a manner that conserves valuable materials and protects human health and the environment.

For more information, please contact your local authorities, retailer, or household waste disposal service or visit the website https://www.hihonor.com/.

#### **Reduction of hazardous substances**

This device and its electrical accessories comply with local applicable rules on the restriction of the use of certain hazardous substances in electrical and electronic equipment, such as EU REACH regulation, RoHS and Batteries (where included) directive. For declarations of conformity about REACH and RoHS, please visit the website https://www.hihonor.com/global/legal/certification/.

#### **Restrictions in Norway**

Use of this radio equipment is not allowed in the geographical area within a radius of 20 km from the center of Ny-Ålesund, Svalbard.

## **Personal Information and Data Security**

The use of some functions or third-party applications on your device could result in your personal information and data being lost or becoming accessible to others. Use the following measures to help you protect your personal information:

- Put your device in a safe place to prevent unauthorized use.
- Set your device screen to lock and set a password or unlock pattern.
- Do not open messages or emails from strangers to prevent your device from becoming infected with a virus.
- When using your device to browse the Internet, do not visit websites that might pose a security risk to avoid your personal information from being stolen.
- If you use services such as the portable Wi-Fi hotspot or Bluetooth, set passwords for these services to prevent unauthorized access. Turn these services off when they are not in use.
- Install device security software and regularly scan for viruses.
- Using unauthorized third-party software to update your device may damage your device or put your personal information at risk. It is recommended that you update through your device's online update feature or download official update packages for your device model from Honor.
- Be sure to obtain third-party applications from a legitimate source. Downloaded third-party applications should be scanned for viruses.
- Install security software or patches released by Honor or authorized third-party application providers.
- Some applications require and transmit location information. As a result, a third-party may be able to share your location information.
- Some third-party application providers may collect detection and diagnostic information on your device to improve their products and services.

## Legal Notice

#### Copyright © Honor Device Co., Ltd. 2021. All rights reserved.

The product described in this manual may include copyrighted software of Honor and possible licensors. Customers shall not in any manner reproduce, distribute, modify, decompile, disassemble, decrypt, extract, reverse engineer, lease, assign, or sublicense the said software, unless such restrictions are prohibited by applicable laws or such actions are approved by respective copyright holders.

#### **Trademarks and Permissions**

The *Bluetooth*<sup>®</sup> word mark and logos are registered trademarks owned by *Bluetooth SIG, Inc.* and any use of such marks by Honor Device Co., Ltd. is under license.

Wi-Fi<sup>®</sup>, the Wi-Fi CERTIFIED logo, and the Wi-Fi logo are trademarks of Wi-Fi Alliance.

The terms HDMI and HDMI High-Definition Multimedia Interface, and the HDMI Logo are trademarks or registered trademarks of HDMI Licensing Administrator, Inc. in the United States and other countries.

Microsoft and Windows are trademarks of the Microsoft group of companies.

Other trademarks, product, service and company names mentioned may be the property of their respective owners.

#### Notice

Some features of the product and its accessories described herein rely on the software installed, capacities and settings of local network, and therefore may not be activated or may be limited by local network operators or network service providers.

Thus, the descriptions herein may not exactly match the product or its accessories which you purchase.

Honor reserves the right to change or modify any information or specifications contained in this manual without prior notice and without any liability.

#### **Third-Party Software Statement**

Honor does not own the intellectual property of the third-party software and applications that are delivered with this product. Therefore, Honor will not provide any warranty of any kind for third party software and applications. Neither will Honor provide support to customers who use third-party software and applications, nor be responsible or liable for the functions or performance of third-party software and applications.

Third-party software and applications services may be interrupted or terminated at any time, and Honor does not guarantee the availability of any content or service. Third-party service providers provide content and services through network or transmission tools outside of the control of Honor. To the greatest extent permitted by applicable law, it is explicitly stated that Honor shall not compensate or be liable for services provided by third-party service providers, or the interruption or termination of third-party contents or services.

Honor shall not be responsible for the legality, quality, or any other aspects of any software installed on this product, or for any uploaded or downloaded third-party works in any form, including but not limited to texts, images, videos, or software etc. Customers shall bear the risk for any and all effects, including incompatibility between the software and this product, which result from installing software or uploading or downloading the third-party works.

#### DISCLAIMER

ALL CONTENTS OF THIS MANUAL ARE PROVIDED "AS IS". EXCEPT AS REQUIRED BY APPLICABLE LAWS, NO WARRANTIES OF ANY KIND, EITHER EXPRESS OR IMPLIED, INCLUDING BUT NOT LIMITED TO, THE IMPLIED WARRANTIES OF MERCHANTABILITY AND FITNESS FOR A PARTICULAR PURPOSE, ARE MADE IN RELATION TO THE ACCURACY, RELIABILITY OR CONTENTS OF THIS MANUAL.

TO THE MAXIMUM EXTENT PERMITTED BY APPLICABLE LAW, IN NO EVENT SHALL HONOR BE LIABLE FOR ANY SPECIAL, INCIDENTAL, INDIRECT, OR CONSEQUENTIAL DAMAGES, OR LOSS OF PROFITS, BUSINESS, REVENUE, DATA, GOODWILL SAVINGS OR ANTICIPATED SAVINGS REGARDLESS OF WHETHER SUCH LOSSES ARE FORESEEABLE OR NOT.

THE MAXIMUM LIABILITY (THIS LIMITATION SHALL NOT APPLY TO LIABILITY FOR PERSONAL INJURY TO THE EXTENT APPLICABLE LAW PROHIBITS SUCH A LIMITATION) OF HONOR ARISING FROM THE USE OF THE PRODUCT DESCRIBED IN THIS MANUAL SHALL BE LIMITED TO THE AMOUNT PAID BY CUSTOMERS FOR THE PURCHASE OF THIS PRODUCT.

#### Import and Export Regulations

Customers shall comply with all applicable export or import laws and regulations and be responsible to obtain all necessary governmental permits and licenses in order to export, re-export or import the product mentioned in this manual including the software and technical data therein.

#### **Privacy Policy**

To better understand how we protect your personal information, please see the privacy policy at https://www.hihonor.com/privacy-policy/worldwide/.

#### For More Help

Visit https://www.hihonor.com/global/support/ for the most up-to-date contact information for your country or region.

ALL PICTURES AND ILLUSTRATIONS IN THIS GUIDE, INCLUDING BUT NOT LIMITED TO THE DEVICE COLOR, SIZE, AND DISPLAY CONTENT, ARE FOR YOUR REFERENCE ONLY. THE ACTUAL DEVICE MAY VARY. NOTHING IN THIS GUIDE CONSTITUTES A WARRANTY OF ANY KIND, EXPRESS OR IMPLIED.

# tehnotzka

Ovaj dokument je originalno proizveden i objavljen od strane proizvođača, brenda Honor, i preuzet je sa njihove zvanične stranice. S obzirom na ovu činjenicu, Tehnoteka ističe da ne preuzima odgovornost za tačnost, celovitost ili pouzdanost informacija, podataka, mišljenja, saveta ili izjava sadržanih u ovom dokumentu.

Napominjemo da Tehnoteka nema ovlašćenje da izvrši bilo kakve izmene ili dopune na ovom dokumentu, stoga nismo odgovorni za eventualne greške, propuste ili netačnosti koje se mogu naći unutar njega. Tehnoteka ne odgovara za štetu nanesenu korisnicima pri upotrebi netačnih podataka. Ukoliko imate dodatna pitanja o proizvodu, ljubazno vas molimo da kontaktirate direktno proizvođača kako biste dobili sve detaljne informacije.

Za najnovije informacije o ceni, dostupnim akcijama i tehničkim karakteristikama proizvoda koji se pominje u ovom dokumentu, molimo posetite našu stranicu klikom na sledeći link:

https://tehnoteka.rs/p/honor-laptop-magicbook-x15-53011tvl-001-akcijacena/